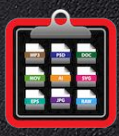

e

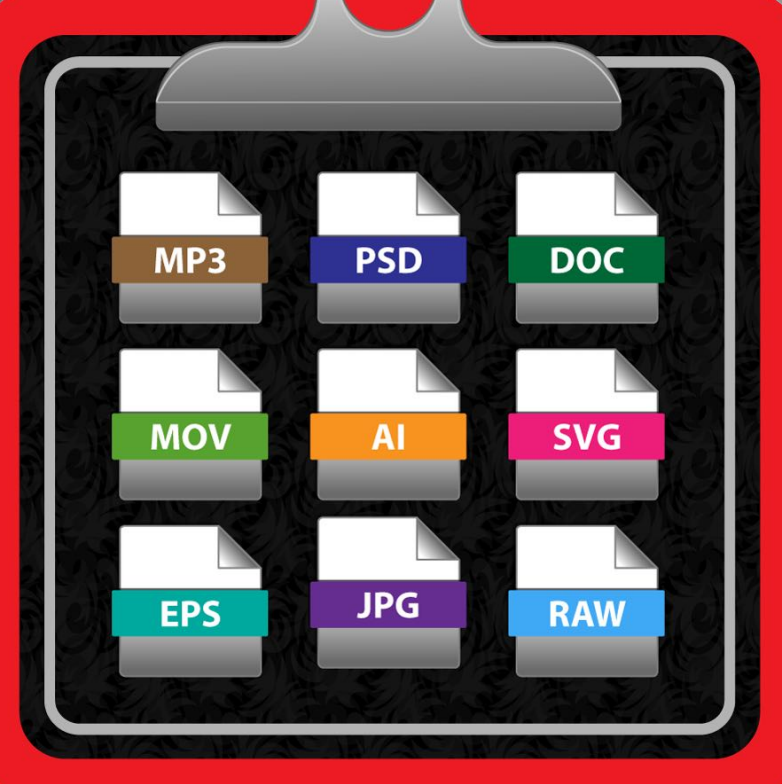

### Handbuch Version 4.0.0

Letzte Aktualisierung: Februar 2025

© 2003-2025 CIMSoft, @pps4Me

## AÇANA ORDNER LISTE INHALTSVERZEICHNIS

| Inhaltsverzeichnis                               | 2              |
|--------------------------------------------------|----------------|
| Was ist «Açana Ordnerliste» ?                    | 4              |
| Programmstart                                    | 6              |
| Toolbar Menü                                     | 7              |
| Spotlight® Suche                                 | 8              |
| Ordner importieren                               | 9              |
| Ordner zufügen                                   | 10             |
| Alle Ordner aus der liste entfernen              | 11             |
| Zuletzt verwendete Ordner importieren            | 12             |
| Inhalt eines Ordners anzeigen                    | 13             |
| Dateien und Ordner suchen                        | 14             |
| Darstellungs- und Export-Optionen                | 15             |
| Transformieren                                   | 16             |
| Vorschau der Dateien                             | 17             |
| Details einer Datei anzeigen                     |                |
| Exif-Daten einer Datei anzeigen                  | 19             |
| Exif-Daten exportieren                           | 20             |
| ID3-Tags einer Datei anzeigen                    | 21             |
| ID3-Tags Exportieren                             | 22             |
| Ordnerliste als CSV Datei speichern              | 23             |
| Ordnerliste als XLSX Datei speichern             | 24             |
| Ordnerliste als DOCX Datei speichern             | 25             |
| Ordnerliste als TXT Datei speichern              | 26             |
| Ordnerliste als PDF Datei speichern              | 27             |
| Ordnerliste in die Zwischenablage kopieren       |                |
| Ordnerliste in Textedit öffnen                   |                |
| Ordnerliste per E-Mail versenden                 |                |
| Datei oder Ordner im Finder anZeigen oder öffnen |                |
| Einstellungen                                    |                |
| Hilfe Menü                                       |                |
| Mehr Apps von @pps4Me                            |                |
| © 2003-2025 CIMSoft, @pps4Me Inhaltsverzeichnis  | Seite 2 von 38 |

| Kontakt zu uns                  | 36 |
|---------------------------------|----|
| Copyright & Nutzungsbedingungen | 37 |

Version 4.0.0

#### WAS IST «AÇANA ORDNERLISTE» ?

Mit «Açana Ordnerliste» kannst du eine Verzeichnisliste erstellen. «Açana Ordnerliste» nutz die Spotlight<sup>®</sup>-Technologie von macOS. Nur dadurch kann ein sehr schnelles Auflisten der Ordner und deren Inhalte gewährleistet werden. Die Liste kann in die Zwischenablage kopiert, mit dem Programm TextEdit geöffnet oder per E-Mail versendet werden. Weiterhin kann die Liste per "Copy and Paste" in jedes Tabellenkalkulationsprogramm kopiert werden. Der Export als CSV, TSV, TXT, Word<sup>®</sup>, oder Excel<sup>®</sup> XLSX Datei ist ebenfalls möglich.

Funktionen:

- Liste aller Dateien und Ordner inkl. Unterordner erstellen
  - Die Unterordner und Dateien von Programmen und Bundles werden nicht aufgelistet
- Einlesen beliebig vieler Ordner
- Ordnerliste durchsuchen / filtern
- Ordnerliste verarbeiten
  - In die Zwischenablage kopieren
  - In TextEditor öffnen
  - Per E-Mail versenden
- Ordnerliste exportieren (Alle Einträge oder ausgewählte)
  - CSV, TSV Datei
  - TXT Datei
  - DOCX (Word®)
  - XLSX (Excel®)
  - PDF
- Vorschau aller Dateien
- Anzeige der Dateiinformationen
- Exif Informationen zu JPG Dateien anzeigen
- ID3 Tags für MP3/MPEG-4 Dateien anzeigen
- Full Screen Modus
- Dark Mode Support
- Anzeige Optionen
  - Icons
  - Nummerierung
  - Dateiname
  - Pfad
  - Pfad und Dateiname

- Größe der Datei / Ordner
- Einheit der Datei- Ordnergröße
- Dateityp
- Erstellungsdatum
- Änderungsdatum
- Transformation der Datei- und Ordnernamen in
  - Original Namen
  - Großbuchstaben
  - Kleinbuchstaben
  - Großschreibung
- Export Optionen
  - Mit oder ohne Kopfzeile
  - Datei- und Ordnernamen in
    - Original Namen
    - Großbuchstaben
    - Kleinbuchstaben
    - Großschreibung
  - Folgende Spalten können ein- oder ausgeblendet werden
    - Größe der Datei / Ordner
    - Einheit der Datei- Ordnergröße
    - Dateityp
    - Erstellungsdatum
    - Änderungsdatum
  - Exif Informationen exportieren
    - CSV, TSV Datei
    - TXT Datei
    - DOCX (Word®)
    - XLSX (Excel®)
  - ID3Tag-Daten exportieren
    - CSV, TSV Datei
    - TXT Datei
    - DOCX (Word®) inkl. Album Cover
    - XLSX (Excel®)

#### PROGRAMMSTART

Das Hauptfenster teilt sich in folgende Bereiche auf:

Oben: Toolbar Menü

Link: Liste der Ordner

Rechts: Liste der Dateien und Order

Unten: Bereich für Informationen

| •••         |         |           |              |                       |              |                                                                                                    | Açana Orc            | Inerliste                                                                                                    |                                                                                                    |                                                                                                    |                                                                                                    |                                                                                                    |  |
|-------------|---------|-----------|--------------|-----------------------|--------------|----------------------------------------------------------------------------------------------------|----------------------|----------------------------------------------------------------------------------------------------|----------------------------------------------------------------------------------------------------|----------------------------------------------------------------------------------------------------|----------------------------------------------------------------------------------------------------|----------------------------------------------------------------------------------------------------|--|
| Importieren | Zufügen | Entfernen | L.<br>Export | COPY<br>Zwischenablag | e Text Edito | r E-Mail                                                                                                    | <b>O</b><br>Vorschau | Details                                                                                                    | Spalten                                                                                                    | Transformieren                                                                                                    | Optionen                                                                                                    | Q~ Suchen<br>Suche                                                                                                    |  |
|             |         |           |              | s                     | Nr.          | Name                                                                                                    |                      |                                                                                                    |                                                                                                    |                                                                                                    |                                                                                                    | Pfad                                                                                                    |  |
| Ord         | Iner h  | nier at   | oleg         | en                    |              | A FRE<br>MB RD<br>MB RD<br>MB | C                    | «Açana<br>dadurc<br>gewäh<br>aktivie<br>Ordner<br>keine D<br>Bei Orr<br>aktivie<br>aktivie<br>Spotlig<br>mdutil<br>Spotlig<br>mdutil<br>Spotlig<br>mdutil | HEN<br>a Ordnerli<br>h kann ei<br>rleistet wu<br>re diese in<br>oder ein<br>Dateien de<br>frem die<br>rt. Dies ka<br>rt werden<br>ht aktivie<br>/Volumes<br>ht Status<br>/Volumes<br>ht deaktii<br>/Volumes | AIIT SPC<br>iste» nutz die Sp<br>n sehr schnelles<br>erden. Sollte die<br>Laufwerk nicht<br>er jeweiligen Orc<br>Über das Netzw<br>ann jedoch über<br>iveren:<br>/Name -i on<br>prüfen:<br>/Name -i off<br>veiren:<br>/Name -i off<br>reis nicht mehr a | D T L I (<br>potlight®-T<br>s Auflisten<br>e Spotlight-<br>gen von ma<br>aktiviert, s<br>dner anzeig<br>verk verbur<br>einen ents | GHT<br>echnologie von macOS. Nur<br>der Ordner und deren Inhalte<br>Funktion deaktiviert sein, so<br>acOS. Ist Spotlight für einen<br>o kann «Açana Ordnerliste»<br>gen.<br>nden sind ist Spotlight nicht<br>sprechen Befehl im Terminal |  |

Beim ersten Start werden noch die "<u>Spotlight Informationen</u>" angezeigt.

## AÇANA ORDNER LISTE toolbar menü

Im Toolbar Menü stehen folgende Funktionen zur Verfügung:

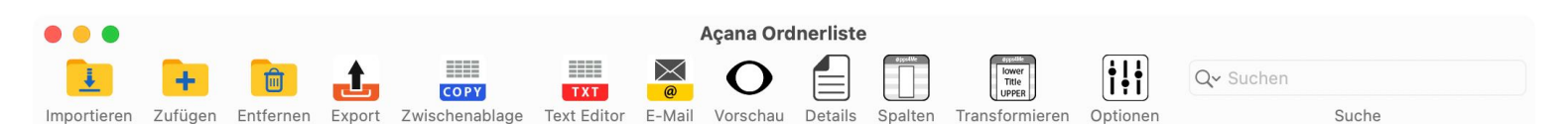

- Ordner importieren
- Ordner zufügen
- Ordnerliste entfernen
- Export
  - Export als CVS Datei (alle oder ausgewählte Einträge)
  - Export als Excel® XLSX Datei (alle oder ausgewählte Einträge)
  - Export als Word<sup>®</sup> DOCX Datei (alle oder ausgewählte Einträge)
  - Export als Text Datei (alle oder ausgewählte Einträge)
  - Export als PDF Datei (alle oder ausgewählte Einträge)
- Ordnerliste in die Zwischenablage kopieren (alle oder ausgewählte Einträge)
- Ordnerliste in TextEdit öffnen (alle oder ausgewählte Einträge)
- Ordnerliste per E-Mail versenden (alle oder ausgewählte Einträge)
- Vorschau der ausgewählten Dateien
- Details der ausgewählten Datei/Ordner anzeigen
- Spalten ein- und ausblenden
- Die Spalten Name, Pfad und Pfad/Name transformieren
  - Original Namen
  - Großbuchstaben
  - Kleinbuchstaben
  - Großschreibung
- Darstellungs- und Export-Optionen
- Nach Dateien und Ordner suchen

#### SPOTLIGHT® SUCHE

«Açana Ordnerliste» nutz die Spotlight<sup>®</sup>-Technologie von macOS. Nur dadurch kann ein sehr schnelles Auflisten der Ordner und deren Inhalte gewährleistet werden. Sollte die Spotlight-Funktion deaktiviert sein, so aktiviere diese in den Einstellungen von macOS. Ist Spotlight für einen Ordner oder ein Laufwerk nicht aktiviert, so kann «Açana Ordnerliste» keine Dateien der jeweiligen Ordner anzeigen.

Bei Ordnern die Über das Netzwerk verbunden sind ist Spotlight nicht aktiviert. Dies kann jedoch über einen entsprechen Befehl im Terminal aktiviert werden.

Spotlight aktivieren:

mdutil /Volumes/Name -i on

Spotlight Status prüfen:

mdutil /Volumes/Name -s

Spotlight deaktivieren:

mdutil /Volumes/Name -i off

#### ORDNER IMPORTIEREN

Um einen neue Order einzulesen kannst du einen Ordner vom Finder in den Bereich "Ordner hier ablegen" ziehen. Dies geht auch mit dem Toolbar-Menü "Importieren".

| • • •                                          | Açana Ordnerliste                                                         |                    |
|------------------------------------------------|---------------------------------------------------------------------------|--------------------|
|                                                |                                                                           | Q~ Suchen          |
| Importieren Zufügen Entfernen Export Zwischena | blage Text Editor E-Mail Vorschau Details Spalten Transformieren Optionen | Suche              |
| ∽ 👩 Musik 🛛                                    | S Nr. Name                                                                | Größe Dateityp     |
| > 📄 Erik Norlander                             | Eloy - Essential                                                          | 141,066 MB Ordner  |
| > 📃 00 Singles                                 | 6266 Eloy - Hidden Treasures                                              | 85,967 MB Ordner   |
| > 🚞 Abarax - Life at Z7                        | 6267 Eloy - Live (remastered 2004)                                        | 151,493 MB Ordner  |
| > 📃 Abarax - Music Will Survive                | 6268 Eloy - Ocean (Remastered 2019)                                       | 84,803 MB Ordner   |
| > 🧮 Abarax - Time is running out               | 6269 Eloy - Performance (Remastered 2005)                                 | 106,348 MB Ordner  |
| Al Stewart - 24 Carrots (40th Ann              | 6270 Eloy - Planets (Remastered 2005)                                     | 89,522 MB Ordner   |
| Al Stewart - Al Stewart & The Em               | 6271 Eloy - Silent Cries and Mighty Echoes (Remaste                       | 83,912 MB Ordner   |
| Al Stewart - Al Stewart & The Em               | Elton John - A Single Man                                                 | 135,090 MB Ordner  |
| Al Stowart - Lost Days Of The Co               | 6273 Empty Spaces - Live In Berlin.mp3                                    | 7,578 MB MP3-Audio |
| Al Otawart - Last Days Of The Ce               | 6274 End of the Day - 2021 Remaster.mp3                                   | 6,268 MB MP3-Audio |
| Al Stewart - Last Days Of The Ce               | 6275 Endlosigkeit.mp3                                                     | 6,693 MB MP3-Audio |
| Al Stewart - Russians & Ameriaca               | 6276 Engines - demo.mp3                                                   | 7,709 MB MP3-Audio |
| > Al Stewart - Russians & Americans            | 6277 Enlightenment.mp3                                                    | 6,555 MB MP3-Audio |
| > 📄 Al Stewart - Time Passages (Expa           | 6278 Enya - Amarantine (Christmas Edition)                                | 117,146 MB Ordner  |
| > 📄 Al Stewart - Time Passages - 20            | e279 Enya - Christmas Secrets                                             | 89,718 MB Ordner   |
| > 📄 Al Stewart - Year Of The Cat (45t          | E 6280 Epic Chants                                                        | 153,471 MB Ordner  |
| > 🔁 Al Stewart - Year Of The Cat - 20          | 6281 Equinox - Color Of The Time                                          | 72,018 MB Ordner   |
| > 📄 Al Stewart - Year Of The Cat - 20          | 6282 Eric Norlander & Friends Live in St. Petersburg                      | 153,226 MB Ordner  |
| > 🦰 Alais Eye - Field of Names                 | <br>G-RAID/Musik                                                          | 8.259 Einträge     |

Du kannst einen Ordner auch über das Menü "Ablage => Ordner importieren" einlesen.

| 🚺 Ord  | ner importieren                |   |
|--------|--------------------------------|---|
| 🕂 Ord  | ner zufügen                    |   |
| 🙌 Zule | etzt verwendete Ordner         | > |
| 💼 Alle | Ordner aus der Liste entfernen |   |
| су Ехр | ort CSV                        | > |
| Exp    | ort XLSX                       | > |
| Exp    | ort DOCX                       | > |
| Ехр    | ort TXT                        | > |
| Б Ехр  | ort PDF                        | > |
| 🖉 Als  | E-Mail senden                  | > |
| 🎽 Als  | E-Mail senden                  | ; |

### ORDNER ZUFÜGEN

Über die Funkton "Zufügen" im Toolbar Menü oder im Menü "Ablage => Ordner zufügen" können weitere Ordner zugefügt werden. Weitere Ordner können auch per "Drag and Drop" zugefügt werden.

| 💶 Ordner importieren                |   |
|-------------------------------------|---|
| Ordner zufügen                      |   |
| 😣 Zuletzt verwendete Ordner         | > |
| alle Ordner aus der Liste entfernen |   |
| Export CSV                          | > |
| Export XLSX                         | > |
| Export DOCX                         | > |
| Export TXT                          | > |
| 🚃 Export PDF                        | > |
| 🚰 Als E-Mail senden                 | > |

|                                                     |              | Açana Ordnerliste                                       |                     |
|-----------------------------------------------------|--------------|---------------------------------------------------------|---------------------|
| 🚺 🕂 💼 🛃 🚥                                           | ТХТ          |                                                         | Q~ Suchen           |
| Importieren Zufügen Entfernen Export Zwischenablage | Text Editor  | E-Mail Vorschau Details Spalten Transformieren Optionen | Suche               |
| > 🖸 Musik S                                         | Nr.          | Name                                                    | Größe Dateityp      |
| > 🧮 Home Contents Manager                           | 2            | 1                                                       | 0,962 MB Ordner     |
|                                                     | 3            | 1                                                       | 0,536 MB Ordner     |
|                                                     | 4            | 1.png                                                   | 0,033 MB PNG-Bild   |
|                                                     | 5            | 1 Pfund 1892-1900 Paul 'Ohm' Krueger!.webp              | 0,973 MB WebP-Bild  |
|                                                     | 6            | 01 IMG_1165                                             | 1,826 MB JPEG-Bild  |
|                                                     | 7            | 01 IMG_1159.HEIC                                        | 1,452 MB HEIF-Image |
|                                                     | 8            | 01 IMG_1160.HEIC                                        | 1,110 MB HEIF-Image |
|                                                     | 9            | 01 IMG_1160                                             | 2,217 MB JPEG-Bild  |
|                                                     | 10           | 01 IMG_1159                                             | 2,357 MB JPEG-Bild  |
|                                                     | 11           | 2                                                       | 6,235 MB Ordner     |
|                                                     | 12           | 2_000.png                                               | 4,371 MB PNG-Bild   |
|                                                     | 13           | 3                                                       | 0,836 MB Ordner     |
|                                                     | 14           | 3.png                                                   | 0,479 MB PNG-Bild   |
|                                                     | 15           | 3                                                       | 0,683 MB Ordner     |
|                                                     | 16           | 4                                                       | 0,012 MB Ordner     |
|                                                     | 17           | 5.png                                                   | 0,015 MB PNG-Bild   |
|                                                     | 18           | 5                                                       | 0,218 MB Ordner     |
|                                                     | 19           | 5                                                       | 0,015 MB Ordner     |
| Maci                                                | ntosh HD/Ben | utzer:innen/ /Schreibtisch/Home Contents Manager        | 165 Einträge        |

#### ALLE ORDNER AUS DER LISTE ENTFERNEN

Die Liste der Ordner kann über das Toolbar-Menü "Entfernen" oder dem Menü "Ablage => Alle Ordner aus der Liste entfernen" gelöscht werden. Dadurch wird auch die Liste der Dateien und Order gelöscht.

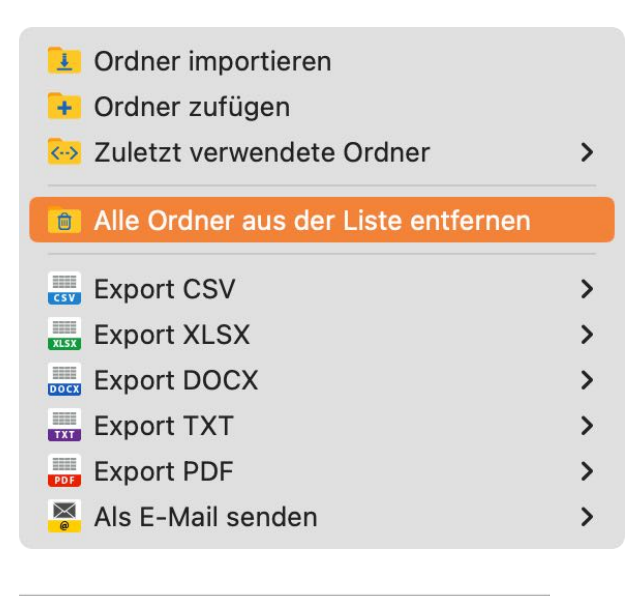

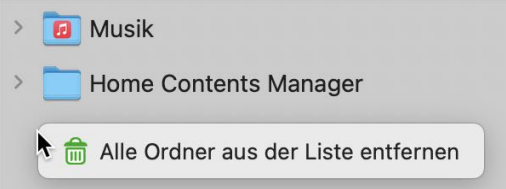

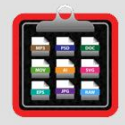

#### Sollen alle Ordner entfernt werden?

Die Ordner werden aus der Liste entfernt

Alle Ordner aus der Liste entfernen

Abbrechen

#### ZULETZT VERWENDETE ORDNER IMPORTIEREN

Die Liste der zuletzt verwendeten Ordner ist über das Menü "Ablage => Zuletzt verwendete Ordner". Beim Import eines Ordner werden immer alle vorhandenen Order und Dateien aus den Listen gelöscht.

| 🚺 Ordner importieren<br>🕂 Ordner zufügen |   |                                                              |
|------------------------------------------|---|--------------------------------------------------------------|
| 🐼 Zuletzt verwendete Ordner              | > | 🚞 /Users/ /Desktop/Temp                                      |
| alle Ordner aus der Liste entfernen      |   | /Users/ /Desktop/Home Contents Manager /Volumes/G-RAID/Musik |
| is Export CSV                            | > | 🖨 Einträge lässben                                           |
| Export XLSX                              | > |                                                              |
| Export DOCX                              | > |                                                              |
| 🔜 Export TXT                             | > |                                                              |
| 👼 Export PDF                             | > |                                                              |
| 🚰 Als E-Mail senden                      | > |                                                              |

#### INHALT EINES ORDNERS ANZEIGEN

Um die Liste eines Ordner anzuzeigen, wähle links in der Liste der Ordner einen Ordner aus. Die Ordner und Unterordner können erweitert werden.

| ~ |     | Musik             |  |
|---|-----|-------------------|--|
|   | > [ | Amazon Music      |  |
|   | > [ | Audio Hijack      |  |
|   | >   | Audio Music Apps  |  |
|   | >   | GarageBand        |  |
|   | >   | iTunes            |  |
|   | >   | Klingeltöne       |  |
|   | >   | Music             |  |
|   | >   | MusicConverterPro |  |
|   | >   | Spotify           |  |
| > |     | Schreibtisch      |  |
|   |     |                   |  |

In der Liste der Dateien und Ordner wird der Inhalt des ausgewählten Ordners angezeigt.

| •    | Açana Ordnerliste              |                 |                 |               |             |         |            |                         |             |           |             |
|------|--------------------------------|-----------------|-----------------|---------------|-------------|---------|------------|-------------------------|-------------|-----------|-------------|
|      | 1 + 💼 🛃                        | СОРУ            | ТХТ             | @             | Ο           |         | Ø ppcellue | lower<br>Title<br>UPPER | <b>i!</b> † | Q~ Suchen |             |
| Impo | ortieren Zufügen Entfernen Exp | oort Zwischenab | olage Text Edit | or E-Mail     | Vorschau    | Details | Spalten    | Transformieren          | Optionen    | S         | uche        |
| >    | 🚞 Alias Eye - In Focus         |                 | S Ni            | . Name        |             |         |            |                         |             | Größe     | Dateityp    |
|      | 🚞 Alias Eye - In-Between       |                 | D               | 1 01 Ara      | besque.m    | рЗ      |            |                         |             | 13,222 MB | MP3-Audio   |
| >    | Allan Clarke - I'll Never F    | orget           |                 | 2 02 Bre      | ak What \   | We Kno  | ow.mp3     |                         |             | 8,542 MB  | MP3-Audio   |
| >    | 🚞 Amelia Brightman - Sleep     | oing Sate       |                 | 8 03 In-      | Between.r   | mp3     |            |                         |             | 8,327 MB  | MP3-Audio   |
| >    | 🚞 Amelia Brightman - The F     | Fairest of      |                 | 4 04 Tin      | ne Machin   | ie.mp3  |            |                         |             | 10,997 MB | MP3-Audio   |
| >    | Ann Wilson - Fierce Bliss      |                 | D t             | 5 05 Ind      | entured P   | ride.m  | р3         |                         |             | 7,557 MB  | MP3-Audio   |
| >    | Ann Wilson - Hope & Glo        | iry             | <b>D</b>        | 6 06 Sta      | rs Shall Fa | all.mp3 | 3          |                         |             | 9,365 MB  | MP3-Audio   |
| >    | Ann Wilson - Immortal          |                 |                 | 7 07 All      | the Rage.ı  | mp3     |            |                         |             | 6,181 MB  | MP3-Audio   |
| >    | Art Garfunkel Songs Fro        | m A Pare        | <u>0</u>        | 8 08 Dis      | tant Mem    | ories.n | np3        |                         |             | 8,666 MB  | MP3-Audio   |
| >    | Art Garfunkel ir - Everar      | een             | 0               | ) 09 Tal      | e What's    | Mine.n  | np3        |                         |             | 8,733 MB  | MP3-Audio   |
| ,    | Art Carfunkel in Eather        | And Con         | 10              | ) 10 The      | Blink of a  | an Eye. | mp3        |                         |             | 9,621 MB  | MP3-Audio   |
|      | Art Garrunkei jr Father        | And Son         |                 |               |             |         |            |                         |             |           |             |
| >    | Asia - Asia in Asia - Liev     | at The B        |                 |               |             |         |            |                         |             |           |             |
| >    | Asia - Heat of the Mome        | nt (2008        |                 |               |             |         |            |                         |             |           |             |
| >    | Asia - Phoenix - Special       | Edition         |                 |               |             |         |            |                         |             |           |             |
| >    | 🚞 Asia - Phoenix- Special E    | dition          |                 |               |             |         |            |                         |             |           |             |
| >    | 🚞 Asia featuring John Payn     | e - Recol       |                 |               |             |         |            |                         |             |           |             |
| >    | 🚞 Auri - First Album           |                 |                 |               |             |         |            |                         |             |           |             |
| >    | Auri - II Those We Don't       | Speak Of        |                 |               |             |         |            |                         |             |           |             |
| >    | Ayreon - The Last Day Of       | f War An        | G-RAID/Musik/A  | ias Eye - In- | Between     |         |            |                         |             |           | 10 Einträge |

#### DATEIEN UND ORDNER SUCHEN

Um Dateien und Ordner zu suchen muss der Suchbegriff in das Suchfeld (recht oben) eingetragen werden.

| • • •                                    |              |            | 1            | Açana Ordı | nerliste   |          |                |             |          |          |              |
|------------------------------------------|--------------|------------|--------------|------------|------------|----------|----------------|-------------|----------|----------|--------------|
| 主 🕂 💼 🏦                                  | COPY         | ТХТ        |              | Ο          |            | ©ppceUVe | lower<br>Title | <b>†!</b> † | Q~ %.jpg |          | 8            |
| Importieren Zufügen Entfernen Export Zwi | ischenablage | Text Edito | r E-Mail     | Vorschau   | Details    | Spalten  | Transformieren | Optionen    |          | Suche    |              |
| > 📄 Home Contents Manager                | S            | Nr.        | Name         |            |            |          |                |             |          | Größe    | Dateityp     |
|                                          |              | 1          | 11 The I     | Harem W    | orld To    | ur- Live | e From Las Ve  | egas.jpg    |          | 0,115 MB | JPEG-Bild    |
|                                          |              | 2          | 51UGsc       | qOrcyL.jp  | g          |          |                |             |          | 0,061 MB | JPEG-Bild    |
|                                          |              | 3          | 51UGsc       | qOrcyL.jp  | g          |          |                |             |          | 0,061 MB | JPEG-Bild    |
|                                          |              | 4          | 2022-0       | 7-09-08    | 1820.jp    | og       |                |             |          | 0,514 MB | JPEG-Bild    |
|                                          |              | 5          | 2022-0       | 7-09-08    | 1820.jp    | og       |                |             |          | 0,514 MB | JPEG-Bild    |
|                                          |              | 6          | 2023-0       | 8-25-08    | 3948.j     | pg       |                |             |          | 0,683 MB | JPEG-Bild    |
|                                          |              | 7          | 2023-0       | 8-25-08    | 3948.j     | pg       |                |             |          | 0,683 MB | JPEG-Bild    |
|                                          |              | 8          | 515690       | _02.jpg    |            |          |                |             |          | 0,060 MB | JPEG-Bild    |
|                                          |              | 9          | 638939       | 9620.jpg   |            |          |                |             |          | 0,082 MB | JPEG-Bild    |
|                                          |              | 10         | Penth-s      | scaled.jpg | 9          |          |                |             |          | 0,343 MB | JPEG-Bild    |
|                                          |              | 11         | Penth-s      | scaled.jpg | 9          |          |                |             |          | 0,343 MB | JPEG-Bild    |
|                                          |              | 12         | QRCod        | e Dribble  | - 2024     | 1-11-14  | -16-00-06.jp   | g           |          | 0,038 MB | JPEG-Bild    |
|                                          |              | 13         | QRCod        | e Dribble  | - 2024     | 1-11-14  | -16-00-06.jp   | g           |          | 0,038 MB | JPEG-Bild    |
|                                          |              |            |              |            |            |          |                |             |          |          |              |
|                                          |              |            |              |            |            |          |                |             |          |          |              |
|                                          |              |            |              |            |            |          |                |             |          |          |              |
|                                          |              |            |              |            |            |          |                |             |          |          |              |
|                                          |              |            |              |            |            |          |                |             |          |          |              |
|                                          | Macinto      | osh HD/Ber | nutzer:inner | n/ /Scl    | hreibtisch | /Home Co | ntents Manager |             |          |          | 165 Einträge |

Die Standard-Suche ist immer "Beginnt mit". Möchtest du nach Dateien und Ordner suchen die einen bestimmten Text enthalten, so verwende am Anfang des Suchbegriffes das %-Zeichen (siehe Beispiel oben).

### DARSTELLUNGS- UND EXPORT-OPTIONEN

Die Optionen können über die Taste "o" oder über "Optionen" im Toolbar-Menü aufgerufen werden.

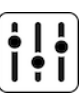

Für die Darstellung der Inhalte eines Ordners kann folgendes gewählt werden.

- Nur Dateien
- Nur Verzeichnisse
- Dateien und Verzeichnisse

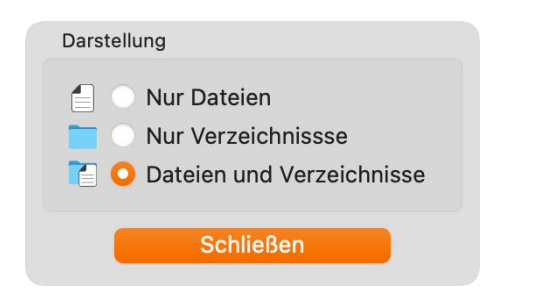

Die Optionen können auch über die Taste "o" aufgerufen werden. Die Optionen können ebenso auch über das Kontext-Menü gesetzt werden.

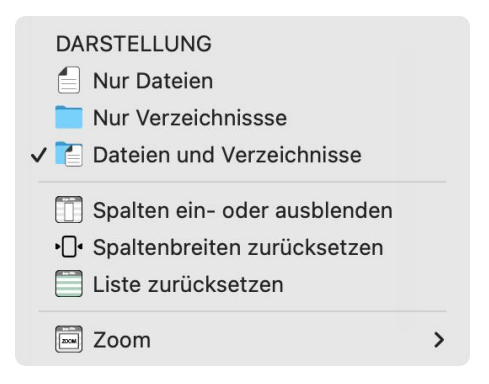

Diese Parameter können auch in den Einstellungen festgelegt werden.

#### TRANSFORMIEREN

Für die Darstellung und den Export der Spalten "Name", "Pfad", "Pfad/Name" können folgende Transformationen durchgeführt werden:

- Original Name
- Großbuchstaben
- Kleinbuchstaben
- Großschreibung

Wähle dazu im Toolbar-Menü das Symbol "Transformieren" und einen Eintrag aus dem Untermenü aus.

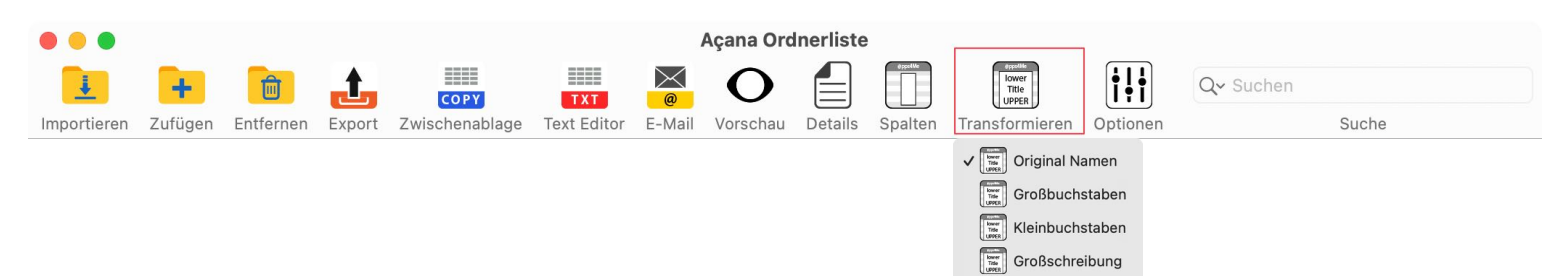

| s | Nr. | Name                                     | Größe     | Dateityp  |
|---|-----|------------------------------------------|-----------|-----------|
| Ø | 1   | 01 HORIZONS - REMASTERED 2005.MP3        | 6,610 MB  | MP3-Audio |
|   | 2   | 02 ILLUMINATIONS - REMASTERED 2005.MP3   | 12,318 MB | MP3-Audio |
| D | 3   | 03 GIANT - REMASTERED 2005.MP3           | 11,888 MB | MP3-Audio |
| D | 4   | 04 IMPRESSIONS - REMASTERED 2005.MP3     | 6,188 MB  | MP3-Audio |
| D | 5   | 05 CHILD MIGRATION - REMASTERED 2005.M   | 14,207 MB | MP3-Audio |
| Ø | 6   | 06 GALLERY - REMASTERED 2005.MP3         | 6,232 MB  | MP3-Audio |
| Ø | 7   | 07 SILHOUETTE - REMASTERED 2005.MP3      | 14,025 MB | MP3-Audio |
| Ø | 8   | 08 SUNSET - REMASTERED 2005.MP3          | 5,628 MB  | MP3-Audio |
|   | 9   | 09 WINGS OF VISION - REMASTERED 2005.MP3 | 8,258 MB  | MP3-Audio |
|   | 10  | 10 SILHOUETTE - SINGLE EDIT - REMASTERED | 6,873 MB  | MP3-Audio |

| S | Nr. | Name                                            | Größe     | Dateityp  |
|---|-----|-------------------------------------------------|-----------|-----------|
|   | 1   | 01 horizons - remastered 2005.mp3               | 6,610 MB  | MP3-Audio |
|   | 2   | 02 illuminations - remastered 2005.mp3          | 12,318 MB | MP3-Audio |
|   | 3   | 03 giant - remastered 2005.mp3                  | 11,888 MB | MP3-Audio |
|   | 4   | 04 impressions - remastered 2005.mp3            | 6,188 MB  | MP3-Audio |
|   | 5   | 05 child migration - remastered 2005.mp3        | 14,207 MB | MP3-Audio |
| D | 6   | 06 gallery - remastered 2005.mp3                | 6,232 MB  | MP3-Audio |
|   | 7   | 07 silhouette - remastered 2005.mp3             | 14,025 MB | MP3-Audio |
| 6 | 8   | 08 sunset - remastered 2005.mp3                 | 5,628 MB  | MP3-Audio |
|   | 9   | 09 wings of vision - remastered 2005.mp3        | 8,258 MB  | MP3-Audio |
|   | 10  | 10 silhouette - single edit - remastered 2003.m | 6,873 MB  | MP3-Audio |

### VORSCHAU DER DATEIEN

Die Dateien in der Liste können mit der Vorschau-Funktion betrachtet werde. Wähle dazu eine oder mehrere Dateien aus der Liste aus und drücke die "Leertaste" auf der Tastatur. Zum beenden der Vorschau nochmals die "Leertaste" oder die Taste ESC" drücken. Diese Funktion steht auch im Toolbar-Menü über das Symbol "Vorschau" zur Verfügung.

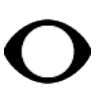

🕲 8 Objekte

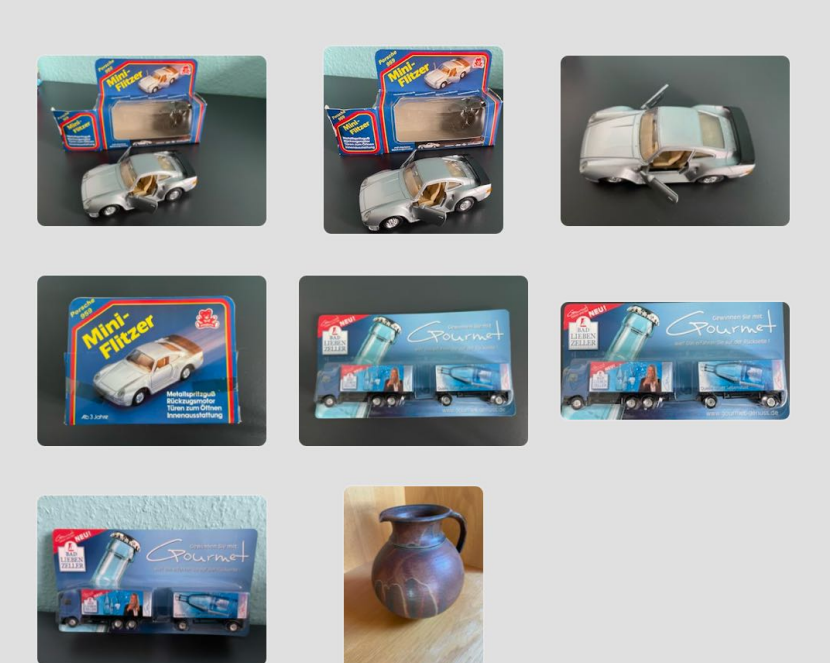

#### DETAILS EINER DATEI ANZEIGEN

Die Details einer oder mehrerer Dateien können über die Taste "d" oder über "Details" im Toolbar-Menü aufgerufen werden. Wähle dazu vorher eine oder mehrere Dateien aus der Liste aus.

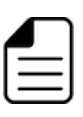

### IMG\_6452s.jpg

| Display Name     | IMG_6452s       |
|------------------|-----------------|
| Größe            | 0,041 MB        |
| Erstellt         | 15.01.24, 21:21 |
| Geändert         | 15.01.24, 21:22 |
| Letzter Zugriff  | 29.12.24, 08:14 |
| Letzte Sicherung | Unbekannt       |
| Erstellt mit     | Art Text 2      |
| Dateityp         | JPEG-Bild       |
| Sichtbar         | Ja              |

Show EXIF Data

Zum Schließen d oder ESC drücken

| 🤹 1.png          |                 |  |  |  |  |  |
|------------------|-----------------|--|--|--|--|--|
| Display Name     | 1.png           |  |  |  |  |  |
| Größe            | 0,033 MB        |  |  |  |  |  |
| Erstellt         | 11.07.22, 06:41 |  |  |  |  |  |
| Geändert         | 11.07.22, 06:41 |  |  |  |  |  |
| Letzter Zugriff  | 06.02.25, 21:00 |  |  |  |  |  |
| Letzte Sicherung | Unbekannt       |  |  |  |  |  |
| Erstellt mit     |                 |  |  |  |  |  |
| Dateityp         | PNG-Bild        |  |  |  |  |  |
| Sichtbar         | Ja              |  |  |  |  |  |
| 14               | Datei 1 von 8   |  |  |  |  |  |

#### EXIF-DATEN EINER DATEI ANZEIGEN

Ist die ausgewählte Datei ein JPEG-Bild, so können die Exif-Daten betrachtet werden, falls in der Datei Exif- Einträge vorhanden sind. Es können auch mehrere Dateien ausgewählt werden.

| • • •               |                  |                   |            | Açana Oro            | dnerliste          |                         |            |          |           |       |
|---------------------|------------------|-------------------|------------|----------------------|--------------------|-------------------------|------------|----------|-----------|-------|
| <u>i</u> +          |                  | COPY              | ТХТ        |                      |                    | lower<br>Title<br>UPPER | <b>†!†</b> | Q~ %.jpg |           | ⊗     |
| Importieren Zufügen | Entfernen Export | Zwischenablage Te | ext Editor | E-Mail Vorschau      | Details Spalten    | Transformieren          | Optionen   | S        | uche      |       |
| Home Conte          | ents Manager     | S                 | Nr.        | Name                 |                    |                         |            | Größe    | Dateityp  |       |
|                     |                  | 6                 | 1          | 11 the harem w       | orld tour- live    | from las vega           | s.jpg      | 0,115 MB | JPEG-Bild |       |
|                     |                  |                   | 2          | 51ugsqorcyl.jp       | g                  |                         |            | 0,061 MB | JPEG-Bild |       |
|                     |                  | 6                 | 3          | 51ugsqorcyl.jp       | g                  |                         |            | 0,061 MB | JPEG-Bild |       |
|                     |                  |                   | 4          | 2022-07-09-0         | 81820.jpg          |                         |            | 0,514 MB | JPEG-Bild |       |
|                     |                  |                   | 5          | 2022-07-09-0         | 81820.jpg          |                         |            | 0,514 MB | JPEG-Bild |       |
|                     |                  |                   | 6          | 2023-08-25-0         | 83948.jpg          |                         |            | 0,683 MB | JPEG-Bild |       |
|                     |                  |                   | 7          | 2023-08-25-0         | 83948.jpg          |                         |            | 0,683 MB | JPEG-Bild |       |
|                     |                  |                   | 8          | 515690_02.jpg        | 1                  |                         |            | 0,060 MB | JPEG-Bild |       |
|                     |                  |                   | 9          | 638939620.jp         | g                  |                         |            | 0,082 MB | JPEG-Bild |       |
|                     |                  |                   | 10         | penth-scaled.j       | pg                 |                         |            | 0,343 MB | JPEG-Bild |       |
|                     |                  |                   | 11         | penth-scaled.j       | pg                 |                         |            | 0,343 MB | JPEG-Bild |       |
|                     |                  |                   | 12         | qrcode dribble       | - 2024-11-14-      | -16-00-06.jpg           | 1          | 0,038 MB | JPEG-Bild |       |
|                     |                  |                   | 13         | qrcode dribble       | - 2024-11-14-      | -16-00-06.jpg           | 1          | 0,038 MB | JPEG-Bild |       |
|                     |                  |                   |            |                      |                    |                         |            |          |           |       |
|                     |                  |                   |            |                      |                    |                         |            |          |           |       |
|                     |                  |                   |            |                      |                    |                         |            |          |           |       |
|                     |                  |                   |            |                      |                    |                         |            |          |           |       |
|                     |                  |                   |            |                      |                    |                         |            |          |           |       |
|                     |                  | Macintosh         | h HD/Benu  | tzer:innen/mcjehle/S | chreibtisch/Home C | ontents Manager         |            |          | 165 Eint  | träge |

| 11 The Har    | em World Tour- Live From Las Vegas.jp  | 4                         |                                 |
|---------------|----------------------------------------|---------------------------|---------------------------------|
| olay Name     | 11 The Harem World Tour- Live From Las | 11 The Harem World        | d Tour- Live From Las Vegas.jpg |
| іве           | 0,115 MB                               |                           | ter Ex                          |
| ellt          | 31.01.25, 16:09                        | Bezeichnung               | Wert                            |
| dert          | 31.01.25, 16:10                        | Ausrichtung               | Horizontal (normal)             |
| ter Zugriff   | 07.02.25, 08:10                        | Szenenaufnahmetyp         | Standard                        |
| rte Sicherung | Unbekannt                              | Exif Bildbreite           | 640                             |
|               | Ondekanik                              | Exif Bildhöhe             | 640                             |
| tellt mit     |                                        | Horizontale Bildauflösung | 72                              |
| eityp         | JPEG-Bild                              | Vertikale Bildauflösung   | 72                              |
| ntbar         | Ja                                     | Bildauflösungseinheit     | Zoll                            |
|               |                                        |                           |                                 |
|               | Datei 1 von 4                          | Datei 1 von 4             | Zum Schließen e oder ESC dr     |
| EXIF Daten    | Zum Schließen d oder ESC drücken       |                           |                                 |

Es ist auch möglich die IEXIF-Daten direkt aufzurufen. Wähle eine oder mehrere Dateien in der Liste aus und drücke die Taste "e".

#### **EXIF-DATEN EXPORTIEREN**

Die Exif-Daten können in folgende Formate exportiert werden:

- CSV
- XLSX
- DOCX
- TXT

| 11 The Harem World Tour   | r- Live From Las Vegas.j    | pg                      |  |  |  |
|---------------------------|-----------------------------|-------------------------|--|--|--|
| Bezeichnung               | Wert                        | Speichere EXIF als CSV  |  |  |  |
| BILD                      |                             | Speichere EXIF als XLSX |  |  |  |
| Ausrichtung               | Horizontal (normal)         | Speichere EXIF als DOCX |  |  |  |
| Szenenaufnahmetyp         | Standard                    |                         |  |  |  |
| Exif Bildbreite           | 640                         | Speichere EXIF als TXT  |  |  |  |
| Exif Bildhöhe             | 640                         |                         |  |  |  |
| Horizontale Bildauflösung | 72                          |                         |  |  |  |
| Vertikale Bildauflösung   | 72                          |                         |  |  |  |
| Bildauflösungseinheit     | Zoll                        |                         |  |  |  |
| Datei 1 von 4             | Zum Schließe <u>n e ode</u> | 12 Werte                |  |  |  |

#### ID3-TAGS EINER DATEI ANZEIGEN

Falls die ausgewählte Datei über ID3-TAGS verfügt, so können diese betrachtet werden. Es können auch mehrere Dateien ausgewählt werden. Folgende Formate werden unterstützt:

- AAC
- AIF
- M4A
- M4R
- MOV
- MP3

| 02 Compas        | sion for Misery.mp3              |
|------------------|----------------------------------|
| Display Name     | 02 Compassion for Misery.mp3     |
| Größe            | 6,021 MB                         |
| Erstellt         | 05.02.24, 18:52                  |
| Geändert         | 05.02.24, 18:52                  |
| Letzter Zugriff  | 30.03.24, 19:29                  |
| Letzte Sicherung | Unbekannt                        |
| Erstellt mit     |                                  |
| Dateityp         | MP3-Audio                        |
| Sichtbar         | Ja                               |
|                  |                                  |
|                  | Datei 1 von 3                    |
| Zeige ID3 TAGs   | Zum Schließen d oder ESC drücken |
|                  |                                  |

Es ist auch möglich die ID3-TAGS direkt aufzurufen. Wähle eine oder mehrere Dateien in der Liste aus und drücke die Taste "i".

| 02 Compassion fo    | or Misery.i | np3                         |
|---------------------|-------------|-----------------------------|
| Datei               | 02          | 2 Compassion for Misery.mp3 |
| Audio Eigenschaften |             |                             |
| Bitrate             | 25          | 56 kBit/s                   |
| Kanäle              | St          | ereo                        |
| Länge               | 00          | 0:03:04                     |
| Abtastrate          | 44          | 4.100 kHz                   |
| Standard Tags       |             |                             |
| Album               | Ec          | choes from the past         |
| Interpret           | El          | оу                          |
| Titel               | C           | ompassion for Misery        |

### ID3-TAGS EXPORTIEREN

Die ID3-TAGS können in folgende Formate exportiert werden:

- CSV
- XLSX
- DOCX
- TXT

| 02 Compassion for Miser | ry.mp3                      | E.                       | xport 👻                   |
|-------------------------|-----------------------------|--------------------------|---------------------------|
| Datei                   | 02 Compassion for Misery.mr | CS V                     | Speichere ID3TAG als CSV  |
| V Audio Eigenschaften   |                             | XLSX                     | Speichere ID3TAG als XLSX |
| Bitrate                 | 256 kBit/s                  |                          | Speichere EXIF als DOCX   |
| Kanäle                  | Stereo                      | Speichere ID3TAG als TXT |                           |
| Länge                   | 00:03:04                    |                          |                           |
| Abtastrate              | 44.100 kHz                  |                          |                           |
| Standard Tags           |                             |                          |                           |
| Album                   | Echoes from the past        |                          | •                         |
| Interpret               | Eloy                        |                          |                           |
| Titel                   | Compassion for Misery       |                          |                           |
| Datei 1 von 3           | Zum Schließen i oder I      | ESC di                   | rücken                    |

### ORDNERLISTE ALS CSV DATEI SPEICHERN

Die Ordnerliste kann direkt als CSV-Datei gespeichert werden. Klicke dazu m Toolbar Menü auf das Symbol "Export", wähle dann aus dem Menü "Export CSV" und "Ausgewählter Order und Dateien" oder "Alle Ordner und Dateien" aus.

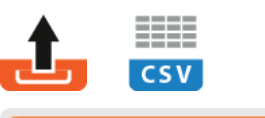

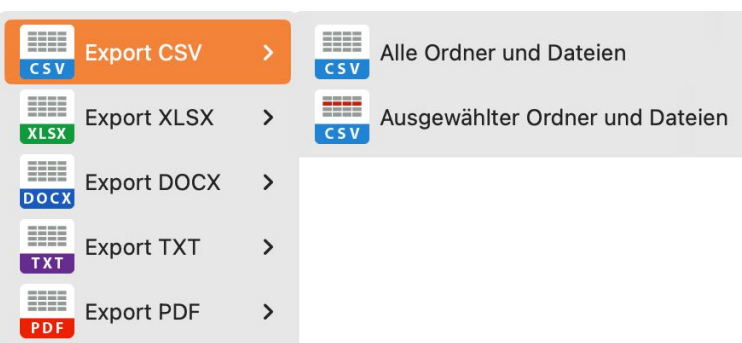

Die Parameter für den Export im CSV- oder TSV-Format kannst du in den <u>Einstellungen</u> festlegen. Es werden nur die Spalten exportiert, die momentan sichtbar sind. Die Spalte "Symbol" wird nicht exportiert. Die eingestellten Transformationen für die Spalten "Name", "Pfad", "Pfad/Name" werden auch für die Export übernommen. Die Export-Funktion steht auch über das Menü "Ablage" zur verfügung.

### ORDNERLISTE ALS XLSX DATEI SPEICHERN

Die Ordnerliste kann direkt als Excel® XLSX-Datei gespeichert werden. Klicke dazu m Toolbar Menü auf das Symbol "Export", wähle dann aus dem Menü "Export XLSX" und "Ausgewählter Order und Dateien" oder "Alle Ordner und Dateien" aus.

| Export CSV  | > |                                 |
|-------------|---|---------------------------------|
| Export XLSX | > | Alle Ordner und Dateien         |
| Export DOCX | > | Ausgewählter Ordner und Dateien |
| Export TXT  | > |                                 |
| Export PDF  | > |                                 |

Die Parameter für das XLSX-Format kannst du in den <u>Einstellungen</u> festlegen. Es werden nur die Spalten exportiert, die momentan sichtbar sind. Die Spalte "Symbol" wird nicht exportiert. Die eingestellten Transformationen für die Spalten "Name", "Pfad", "Pfad", "Pfad/Name" werden auch für die Export übernommen. Die Export-Funktion steht auch über das Menü "Ablage" zur verfügung.

### ORDNERLISTE ALS DOCX DATEI SPEICHERN

Die Ordnerliste kann direkt als Word® DOCX-Datei gespeichert werden. Klicke dazu m Toolbar Menü auf das Symbol "Export", wähle dann aus dem Menü "Export DOCX" und "Ausgewählter Order und Dateien" oder "Alle Ordner und Dateien" aus.

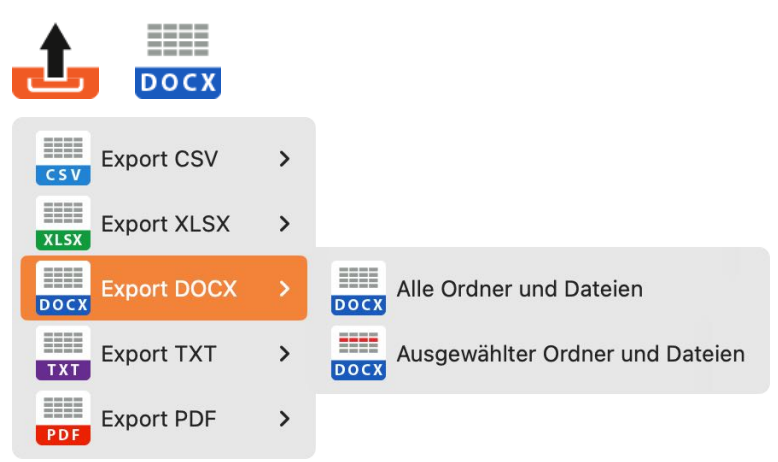

Die Parameter für das DOCX-Format kannst du in den <u>Einstellungen</u> festlegen. Es werden nur die Spalten exportiert, die momentan sichtbar sind. Die Spalte "Symbol" wird nicht exportiert. Die eingestellten Transformationen für die Spalten "Name", "Pfad", "Pfad/Name" werden auch für die Export übernommen. Die Export-Funktion steht auch über das Menü "Ablage" zur verfügung.

### ORDNERLISTE ALS TXT DATEI SPEICHERN

Die Ordnerliste kann direkt als Text-Datei gespeichert werden. Klicke dazu m Toolbar Menü auf das Symbol "Export", wähle dann aus dem Menü "Export TXT" und "Ausgewählter Order und Dateien" oder "Alle Ordner und Dateien" aus.

| Export CSV  | > |                                 |
|-------------|---|---------------------------------|
| Export XLSX | > |                                 |
| Export DOCX | > |                                 |
| Export TXT  | > | Alle Ordner und Dateien         |
| Export PDF  | > | Ausgewählter Ordner und Dateien |

Es werden nur die Spalten exportiert, die momentan sichtbar sind. Die Spalte "Symbol" wird nicht exportiert. Die eingestellten Transformationen für die Spalten "Name", "Pfad", "Pfad/Name" werden auch für die Export übernommen. Die Export-Funktion steht auch über das Menü "Ablage" zur verfügung.

#### ORDNERLISTE ALS PDF DATEI SPEICHERN

Die Ordnerliste kann direkt als PDF-Datei gespeichert werden. Klicke dazu m Toolbar Menü auf das Symbol "Export", wähle dann aus dem Menü "Export PDF" und "Ausgewählter Order und Dateien" oder "Alle Ordner und Dateien" aus.

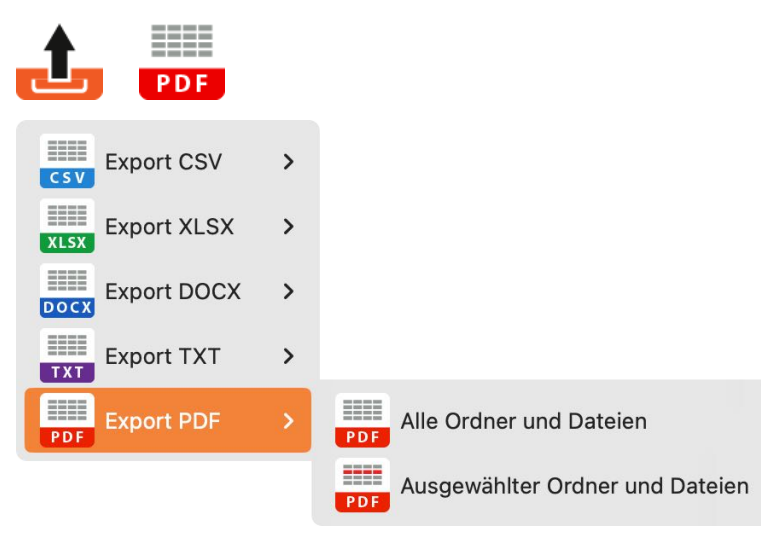

Die Parameter für den PDF-Format kannst du in den <u>Einstellungen</u> festlegen. Es werden nur die Spalten exportiert, die momentan sichtbar sind. Die Spalte "Symbol" wird nicht exportiert. Die eingestellten Transformationen für die Spalten "Name", "Pfad", "Pfad/Name" werden auch für die Export übernommen. Die Export-Funktion steht auch über das Menü "Ablage" zur verfügung.

#### ORDNERLISTE IN DIE ZWISCHENABLAGE KOPIEREN

Die Ordnerliste kann in die Zwischenablage kopiert werden. Klicke dazu auf das Symbol "Zwischenablage" im Toolbar Menü und wähle "Ausgewählter Order und Dateien" oder "Alle Ordner und Dateien" aus.

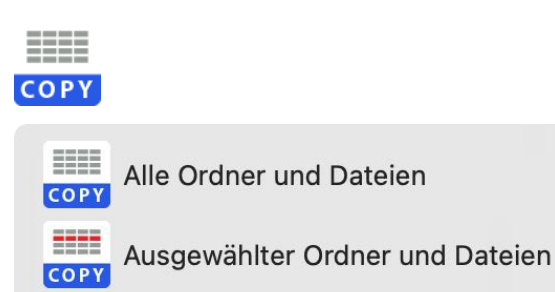

Es werden nur die Spalten kopiert, die momentan sichtbar sind. Die Spalte "Symbol" wird nicht kopiert. Die eingestellten Transformationen für die Spalten "Name", "Pfad", "Pfad/Name" werden dabei übernommen. Diese Funktion steht auch über das Menü "Bearbeiten" zur verfügung.

### ORDNERLISTE IN TEXTEDIT ÖFFNEN

Die Ordnerliste kann direkt mit dem Programm "TextEdit" geöffnet werden. Klicke dazu auf das Symbol "Text Editor" im Toolbar Menü und wähle "Ausgewählter Order und Dateien" oder "Alle Ordner und Dateien" aus.

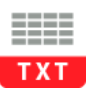

Alle Ordner und Dateien in Text Edit öffnen Ausgewählter Ordner und Dateien in Text Edit öffnen

Es werden nur die Spalten exportiert, die momentan sichtbar sind. Die Spalte "Symbol" wird nicht exportiert. Die eingestellten Transformationen für die Spalten "Name", "Pfad", "Pfad/Name" werden auch für die Export übernommen. Die Werte der einzelnen Spalten wird durch ein TAB-Zeichen getrennt. Diese Funktion steht auch über das Menü "Ablage" zur verfügung.

#### **ORDNERLISTE PER E-MAIL VERSENDEN**

Die Ordnerliste kann direkt per E-Mail versendet werden. Klicke dazu auf das Symbol "E-Mail" im Toolbar Menü und wähle "Ausgewählter Order und Dateien" oder "Alle Ordner und Dateien" aus.

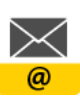

All Ordner und Dateien als E-Mail versenden

Ausgewählter Ordner und Dateien als E-Mail versenden

Es werden nur die Spalten als E-Mail versendet, die momentan sichtbar sind. Die Spalte "Symbol" wird nicht versendet Die eingestellten Transformationen für die Spalten "Name", "Pfad", "Pfad/Name" werden auch für den E-Mail Text übernommen. Die Werte der einzelnen Spalten wird durch ein TAB-Zeichen getrennt. Diese Funktion steht auch über das Menü "Ablage" zur verfügung.

#### DATEI ODER ORDNER IM FINDER ANZEIGEN ODER Öffnen

Jede Datei bzw. Ordner in der Liste kann im Finder angezeigt oder direkt geöffnet werden. Wähle einen Eintrag aus der Liste aus und wähle mit der rechten Maustaste im Kontext-Menü "Im Finder anzeigen" oder "Öffnen" aus.

| • • •                                         |              |                    |            | Açana Orc              | Inerliste    |           |                |            |            |              |
|-----------------------------------------------|--------------|--------------------|------------|------------------------|--------------|-----------|----------------|------------|------------|--------------|
| Importieren Zufügen Entfernen Export Zwischer | Y<br>nablage | TXT<br>Text Editor | e-Mail     | <b>O</b><br>Vorschau   | Details      | Spalten   | Transformieren | Optionen   | Q~ Suchen  | uche         |
| > 📄 Home Contents Manager                     | S            | Nr.                | Name       |                        |              |           |                |            | Größe      | Dateityp     |
|                                               | D            | 1                  | 01-01-     | All Our `              | Yesterd      | lays.mp   | 3              |            | 8,023 MB   | MP3-Audio    |
|                                               |              | 2                  | 1          |                        |              |           |                |            | 0,962 MB   | Ordner       |
|                                               |              | 3                  | 1          |                        |              |           |                |            | 0,536 MB   | Ordner       |
|                                               |              | 4                  | 1.png      |                        |              |           |                |            | 0,033 MB   | PNG-Bild     |
|                                               |              | 5                  |            | Öffne die              | Datei «1     | Pfund 18  | 92-1900 Paul ' | 'Ohm' Krue | aer!.webp» | WebP-Bild    |
|                                               |              | 6                  |            | Im Eindor              | anzoigo      | n         |                |            |            | JPEG-Bild    |
|                                               |              | 7                  |            | IIII FIIIdei           | anzeige      |           |                |            |            | HEIF-Image   |
|                                               |              | 8                  | DAR        | RSTELLUN<br>Nur Dateie | G<br>n       |           |                |            |            | HEIF-Image   |
|                                               |              | 9                  |            | Nur Verzei             | <br>chnissse |           |                |            |            | JPEG-Bild    |
|                                               |              | 10                 | ✓ 🛅        | Dateien un             | d Verzei     | chnisse   |                |            |            | JPEG-Bild    |
|                                               |              | 11                 |            | Spalten eir            | n- oder a    | usblende  | n              |            |            | Ordner       |
|                                               |              | 12                 | •[]•       | Spaltenbre             | iten zuri    | icksetzen |                |            |            | PNG-Bild     |
|                                               |              | 13                 |            |                        | KSelzen      |           |                |            |            | Ordner       |
|                                               |              | 14                 |            | Zoom                   |              |           |                |            |            | PNG-Bild     |
|                                               |              | 15                 | 3          |                        |              |           |                |            | 0,683 MB   | Ordner       |
|                                               |              | 16                 | 4          |                        |              |           |                |            | 0,012 MB   | Ordner       |
|                                               |              | 17                 | 5.png      |                        |              |           |                |            | 0,015 MB   | PNG-Bild     |
|                                               |              | 18                 | 5          |                        |              |           |                |            | 0,218 MB   | Ordner       |
|                                               | Macin        | tosh HD/Ben        | utzer:inne | n/%                    | chreibtisc   | h/Home Co | ntents Manager |            |            | 165 Einträge |

Das Öffnen einer Datei oder Ordners kann auch mit einem Doppelklick durchgeführt werden.

#### EINSTELLUNGEN

Die Einstellungen werden über das Menü "Acana Ordnerliste" oder über die Taste "Komma" aufgerufen.

#### Standard

Hier kann die Größe der Symbole in der Ordnerliste eingestellt werden.

| • • •  |                                              | Einstellu                        | ingen             |              |              |            |
|--------|----------------------------------------------|----------------------------------|-------------------|--------------|--------------|------------|
| E      | Toolbar Optio                                | nen Export                       | CSV<br>Export CSV | DOCX<br>DOCX | XLSX<br>XLSX | PDF<br>PDF |
| lcon-G | röße in der Ore                              | dnerliste                        |                   |              |              |            |
| S      | tandard                                      | Mediu                            | um                | Gr           | оß           |            |
| >      | Verzeich<br>Verzeich<br>Verzeich<br>Verzeich | nis 1<br>nis 2<br>nis 3<br>nis 4 |                   |              |              |            |

#### Toolbar

Hier kann die Symbolleiste im Hauptfenster angepasst werden.

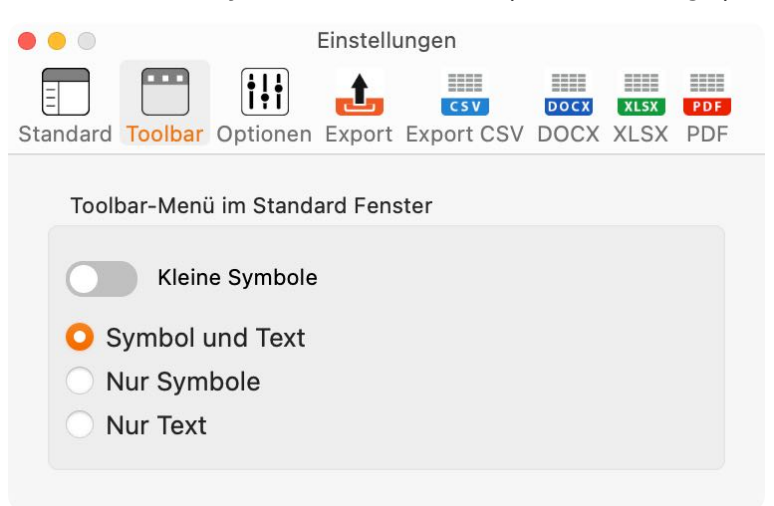

#### Optionen

| SX PDF             |  |  |  |  |
|--------------------|--|--|--|--|
|                    |  |  |  |  |
|                    |  |  |  |  |
| Nur Verzeichnissse |  |  |  |  |
|                    |  |  |  |  |
|                    |  |  |  |  |
|                    |  |  |  |  |
|                    |  |  |  |  |

Für die Darstellung der Dateigröße stehen folgende Einheiten zur Verfügung:

- Keine
- Auto
- Bytes
- KB
- MB
- GB

Falls "keine" ausgewählt ist, so wird als Standard KB gesetzt. Wird "Auto" ausgewählt, so werden die Einheiten entsprechend der Dateigröße automatisch gesetzt.

#### Export

| • • •    |           |              | Einstellu | ingen      |      |      |     |
|----------|-----------|--------------|-----------|------------|------|------|-----|
|          |           | <b>i!i</b>   | t.        | CSV        | DOCX | XLSX | PDF |
| Standard | Toolbar   | Optionen     | Export    | Export CSV | DOCX | XLSX | PDF |
|          |           |              |           |            |      |      |     |
|          | Verzeich  | nisname      |           |            |      |      |     |
|          | Mit Kopfz | zeile        |           |            |      |      |     |
|          |           |              |           |            |      |      |     |
| Export ( | CSV       |              |           |            |      |      |     |
| • • •    |           |              | Einstellu | ingen      |      |      |     |
|          |           | † <b>!</b> † | _t_       |            |      |      |     |
| Standard | Toolbar   | Optionen     | Export    | Export CSV | DOCX | XLSX | PDF |
|          |           |              |           |            |      |      |     |
| Feldtre  | nner      |              |           |            |      |      |     |
| ;        |           | 0            |           |            |      |      |     |
| Toytork  |           | zeichen      |           |            |      |      |     |
| lexterk  | ennungs   | zeichen      |           |            |      |      |     |
| kein     |           |              |           |            |      |      |     |
|          |           |              |           |            |      |      |     |

#### DOCX und XLSX

Hier können die Seiteneinstellungen für die jeweiligen Formate festgelegt werden.

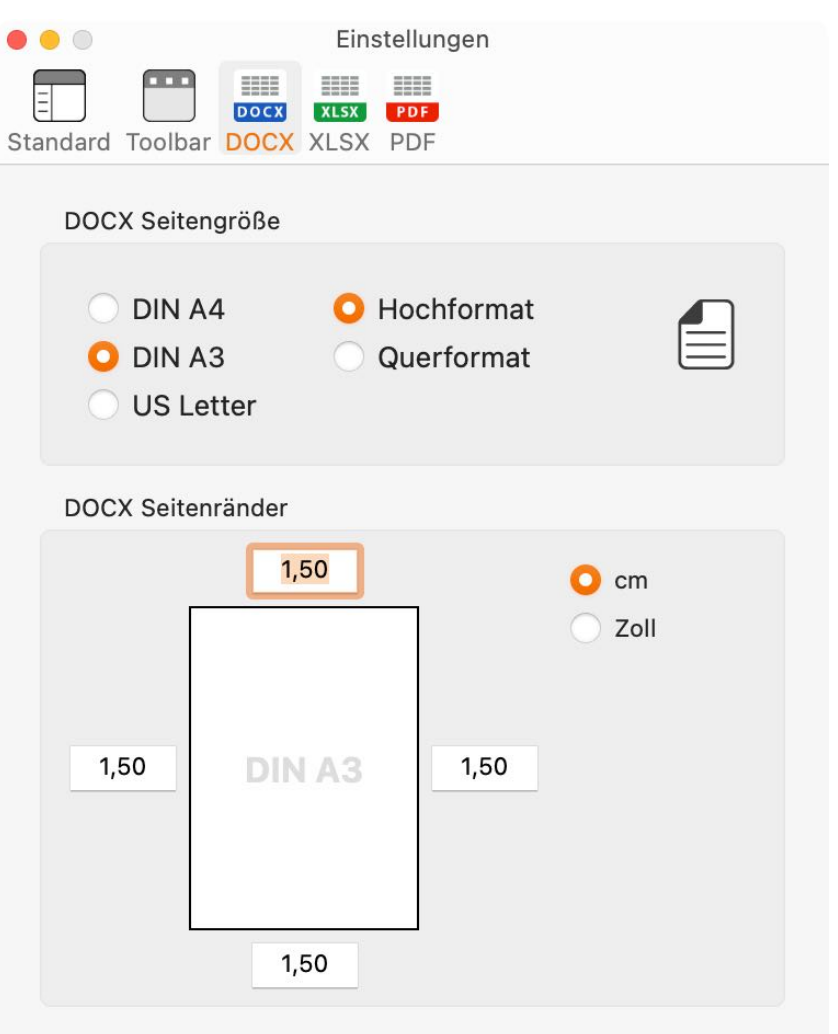

Hier kann zusätzlich zur Seitengröße und Seitenränder noch die Spaltenbreite festgelegt werden.

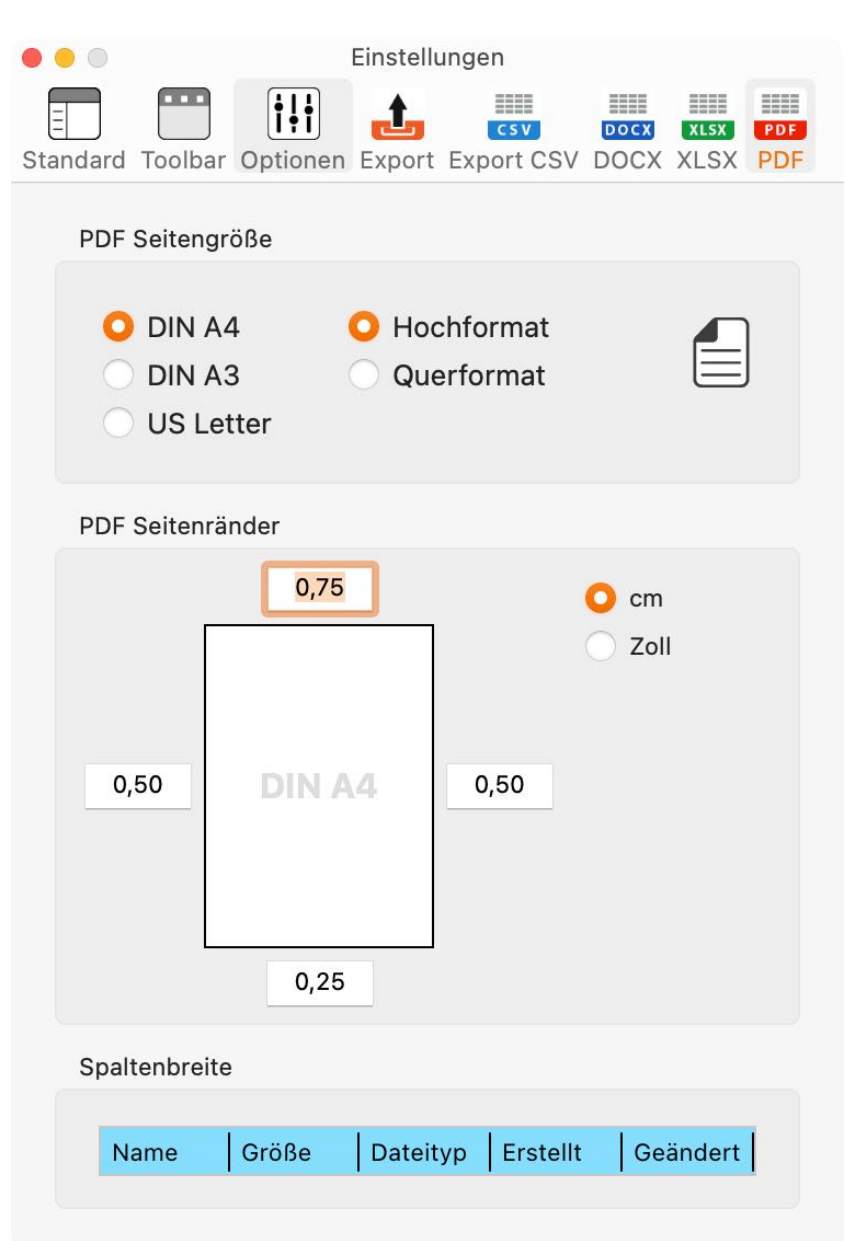

#### Klicke dazu auf die blau Kopfzeile.

| Broito 85  |            |
|------------|------------|
| Dieite 85  | Breite 85  |
|            |            |
| 17.05.2004 | 17.05.2025 |
|            |            |
|            | 17.05.2004 |

#### Hier kann die Spaltenbreite

durch Ziehen mit der Maus in der Kopfzeile verändert werden.

## AÇANA ORDNER LISTE HILFE MENÜ

Über das Hilfe-Menü stehen folgende Funktionen zur Verfügung.

| Suchen                                  |                                      |
|-----------------------------------------|--------------------------------------|
| Handbuch                                |                                      |
| 🖽 Neu in dieser Version                 |                                      |
| Q Suche mit Spotlight                   |                                      |
| 🝌 Zur @pps4Me Homepage                  |                                      |
| 🝌 Datenschutzrichtlinie                 |                                      |
| 🍌 Produkt Informationen                 |                                      |
| 🍌 @pps4Me News                          |                                      |
| A Bewertung in AppStore                 |                                      |
| 🔥 Mehr Apps aus dem AppStore            |                                      |
| 습 Link zu dieser App bereitstellen in > | X «ListAllFiles» auf Twitter teilen  |
| 🔀 Frage zum Programm                    | f «ListAllFiles» auf Facebook teilen |
|                                         | X Folge @pps4Me auf Twitter          |
|                                         | Like @pps/Me auf Faceback            |
|                                         | LIKE wpps4ivie auf Facebook          |

#### MEHR APPS VON @PPS4ME

Klicke <u>hier</u> für weitere Apps von @pps4Me.

#### KONTAKT ZU UNS

Falls Du noch unbeantwortet Fragen hast, sende uns bitte eine E-Mail an Contact@Support. Oder besuche unsere <u>Homepage</u>.

### COPYRIGHT & NUTZUNGSBEDINGUNGEN

Allgemeine Nutzungsbedingungen für die Verwendung dieses Handbuches.

#### I. Rechteinhaber, Vervielfältigung, Copyright

**1.** Das Copyright dieses Handbuches liegt bei CIMSoft, @pps4Me, Inhaber Horst Jehle, Bahnhofstraße 21, 71063 Sindelfingen (im folgenden "Autor" genannt). Das Copyright bezieht sich auf die Grafiken, den Text sowie den elektronischen Quelltext zu Grafiken und allen Texten insgesamt.

**2.** Im Quelltext der Vorlage (Template) ist der Copyrightvermerk des Autors enthalten. Dieser Copyright-Vermerk © im Quelltext des Handbuchs darf nicht entfernt werden. Bereits das Entfernen des Copyrights stellt eine Urheberrechtsverletzung dar und ist u. U. strafbar.

Das Hinzufügen eines eigenen Copyrightvermerks ist nicht zulässig.

**3.** Das Bereitstellen dieses Handbuches mit Möglichkeit des Downloads auf eigenen oder dritten Webseiten, das Vervielfältigen und Kopieren auf CD's/DVD's oder anderen Datenträgern zum Zwecke der Weitergabe an Dritte sowohl entgeltlich als auch unentgeltlich (außer zum privaten Gebrauch) sowie eine direkte Verlinkung auf die Download-Dateien ist untersagt.

**4.** Mit dem Download dieses Handbuches erkennt der Nutzer die Nutzungsbedingungen uneingeschränkt an.

#### II. Kostenfreie private Nutzung

**1.** Dieses Handbuch darf kostenfrei zu eigenen, privaten, nicht gewerblichen Zwecken genutzt.

**2.** Mit dem Download dieses Handbuches erhält der Nutzer das Recht, das Handbuch im Sinne dieser Nutzungsbedingungen zu nutzen. Die Eigentumsrechte am Inhalt verbleiben uneingeschränkt beim Autor.

#### III. Kommerzielle kostenpflichtige Nutzung

**1.** Kommerzielle und damit kostenpflichtige Nutzung im Sinne dieser Nutzungsbedingungen liegt vor, wenn mit Buch ein eigenes oder drittes Erwerbsgeschäft unabhängig vom Umfang in irgendeiner Weise beworben wird, kostenpflichtige Dienste unter einer URL zur Verfügung gestellt werden.

#### IV. Umfang der kommerziellen Nutzung

**1.** Die Verwendung dieses Handbuches ist jeweils nur für eine Firma gestattet. Das Nutzungsrecht erlischt mit der Verwendung bei einem anderen Unternehmen oder einem Tochterunternehmen oder Mutterkonzern. Das Nutzungsrecht ist jede eingetragene Firma oder angemeldetes Gewerbe neu zu erwerben.

**2.** Mit jedem Erwerb des Handbuches ist die Internetadresse (URL) unter der das Handbuch online geht, anzugeben.

**3.** Für jede Nutzung gem. Ziffer IV. der Nutzungsbedingungen ist ein einmaliges Nutzungsentgelt zu zahlen. Die Höhe des Nutzungsentgeltes kann per <u>E-Mail</u> angefragt werden.

**4.** Mit Zahlung des einmaligen Nutzungsentgeltes erwirbt der Anwender lediglich das Nutzungsrecht im Sinne dieser Nutzungsbedingungen. Das Eigentum am Handbuch verbleibt uneingeschränkt beim Autor.

**5.** Das Bearbeiten, kopieren von Inhalten (Text, Bilder usw.), sowie das Verändern von Text oder Bildern ist nicht gestattet.

6. Jeder kommerzielle Nutzer erhält eine Rechnung mit ausgewiesener Mehrwertsteuer.

#### V. Urheberrechtsverletzungen

**1.** Jede festgestellte Urheberrechtsverletzung wird verfolgt. Der Autor, bedient sich dazu grundsätzlich anwaltlicher Hilfe. Geltend gemacht werden - nötigenfalls im Rahmen vorläufigen Rechtsschutzes - Unterlassungs-, Auskunfts- und Schadenersatzansprüche.

**2.** Eine Urheberrechtsverletzung liegt auch vor, wenn das Handbuch mit strafbaren Inhalten durch den Nutzer oder durch Dritte versehen wird. Der Autor wird neben der Geltendmachung von zivilrechtlichen Ansprüchen sofort nach Kenntnis Strafanzeige erstatten.

**3.** Verantwortlich im Sinne des UrhG und dieser Nutzungsbedingungen ist neben dem Inhaber der Firma bzw. des Gewerbes bei nicht vorliegender Personenidentität der Ersteller der Website unter Verwendung der dieses Buch zum Download angeboten wird oder auf sonstige Weise vertrieben wird.

**4.** Auskunft über die Rechtmäßigkeit einer geplanten Nutzung des Buches erteilt der Autor. Die Kontaktdaten zum Autor sind im <u>Webseiten-Impressum</u> ersichtlich.

#### VI. Haftung

Der Autor übernimmt keinerlei Haftung, ganz gleich aus welchem Rechtsgrund, die aus der Verwendung und/oder Nutzung des Buches oder in sonstiger Weise im Zusammenhang mit dem Erwerb, der Nutzung und Verwendung des Buches herzuleiten sein könnte, außer bei Vorliegen von Vorsatz und grober Fahrlässigkeit.

Die hier im Handbuch verwendeten Markennamen sind eingetragene Warenzeichen der jeweiligen Eigentümer.